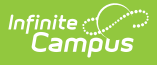

# NV01 Monthly Enrollment and Attendance Report (Nevada)

Last Modified on 03/13/2024 9:18 am CDT

Tool Search: Monthly Enrollment and Attendance Report

Summary Report | Detail Report | Detail Report Layout

The NV01 Monthly Enrollment and Attendance Report details monthly enrollment and attendance information by school then by grade within the designated School Month.

Users have the option of generating a <u>Summary</u> or <u>Detail</u> version of the report.

# **Summary Report**

The NV01 Monthly Enrollment and Attendance Summary Report details enrollment record and attendance totals by grade and gender within the designated School Month.

| WOY Monthly Enrollment and Attendance Report         To generate a fits alled the Ywe, Bohool and Calendar from the manu. The School Months will be populated based on the calendar selected. Select a second option. If Trads summary<br>is allected extrad a report. The default value is All Grades. The North Ywe was default of the calendar selected. Select a report option. If Trads summary<br>is allected extrad a report for each calendar selected. If School Summary is allected, extrad an aggregate report for all calendars selected. Select a report option. If Trads summary<br>is allected extrad a month whole day half day. Alternance data for secondary should be and the data selected as the elementary school will be<br>calculated by whole day half day. Alternance data for secondary should be added based on the subset school as acheduated both mem Trads<br>states or other indicational achievas technic daring the reputed minimum prior for each grade or dispatchment. The following and the minimum main<br>and Second Grade 24d minutes. Third through Simt Grade 300 minutes. Seventh through Twelfth Grade 330 minutes.         Select Calendars         Grades         All Grades         Out on set of the indicational achievas extend and set of the school as achievas the set of the school minutes. Seventh through Twelfth Grade 330 minutes.         Report Options         Select Calendars         Grades         All Grades         Option set of school dubert, in the school was prevented with the school dubert in the school was prevented with the school was prevented with the school was prevented with the school was prevented with the                                                                                                    | NV01 Mon                                                                                                    | thly Enrollment and Attendance Report 🌣                                                                                                    | Reporting > NV State Reporting > NV01 Monthly Enrollment and Attendance Report                                                                                                    |
|----------------------------------------------------------------------------------------------------|----------------------------------------------------------------------------------------------------|----------------------------------------------------------------------------------------------------|----------------------------------------------------------------------------------------------------|
| Training and Data and Calendar from the meru. The School Months will be applicate based and related related a related a relat | V01 Monthly Enro                                                                                                    | ollment and Attendance Report                                                                                                    |                                                                                                    |
| Report Options       Select Calendars         Grades       All Grades       Indude Status         AD : Adult       Indude Status       Service Tryles         Discriming Trypes       Statuses status       Indude Status         Service Trypes       Statuses       Statuses         P : Print entry in a school for the current school year       Statuses       Statuses         Enrollment       Statuses       Statuses       Statuses         Enrollment       Statuses       P : Printary       Statuses         Service Trypes       Statuses       P : Printary       Statuses         Statuses       Statuses       P : Printary       Statuses         Service Trypes       Statuses       Statuses       P : Printary         Statuses       Statuses       Statuses       Statuses         B : Student living unit Attatus       P : Printary       Statuses       Statuses         B : Student living unit Attatus       P : Printary       Statuses       Statuses         B : Student living unit Attatus       P : Printary       Statuses       Statuses         B : Student living unit Attatus       P : Printary       P : Printary       P : Printary         Statuses       Statuses       Statuses       Statuses                                                                                                    | To generate a fi<br>that will be report<br>is selected extra<br>Options are Sur<br>generated for T<br>The NV01 Mont<br>calculated by w<br>State Grade Lev<br>registration, das<br>daily periods for<br>and Second Gra | ile select the Year, School and Calendar from the menu. The School Monthi-<br>orted. The default value is All Grades. Data will be generated for all grades<br>via report for each calendar selected. If School Summary is selected, extra-<br>mmary and Detail. If the Detail is selected in Report Type a sort option of Gr.<br>fire School Months are created by calendar. Select a Format. Options are PC<br>thly Enrollment and Attendance Report report enrollment and attendance in<br>hole day half day. Attendance data for scondary school will be calculated to<br>vels will need to be mapped in the calendar. School Day in Session - Any da<br>sees, or other instructional activities or testing during the required minimum<br>reach grade, including recess and time between activities, but not including<br>ade 240 minutes. Third through Sixth Grade 300 minutes, Seventh through | s will be populated based on the calendar selected. Choose grade levels<br>defined in the calendar selected. Select a report option. If Track summary<br>ct an aggregate report for all calendars selected. Select a Report Type.<br>ade or Name may be used. Select the School Month the report will be<br>DF or CSV. CSV will open in Excel.<br>Information by grade. Attendance data for elementary school will be<br>based on the student's schedule. Set up School Months in the calendar.<br>ay in which pupies enrolled in a school are scheduled to be engaged in<br>period for each grade or department. The following are the minimum<br>gitme allowed for lunch: (NAC 387.131) Kindergarten 120 minutes, First<br>Twelfth Grade 330 minutes. |
| Grades Al Gradet   Grades Al Gradet   AD 1: Adult   PK : Pre-K   Kis : Kindergarten   D 1: First Grade   D 2: Second Grade   D 2: Second Grade<                                                                                                    | Report Options                                                                                                    |                                                                                                    | Select Calendars                                                                                                    |
| Ad Hoo Filter     23-24 PWLMS       Report Type     Summary       Summary Type     Track Summary       Format     State Format(CSV)       District-Wide       CTRL-dick or SHIFT-dick to select multiple                                                                                                    | Grades<br>Include Start<br>Statuses<br>Enrollment<br>Service Types                                                                                                    | All Grades         AD : Adult         PK : Pre-K         KG : Kindergarten         01 : First Grade         02 : Second Grade         03 : Third Grade         04 : Fourth Grade         04 : Fourth Grade         05 : Part-time enrollment for a homeschool student, inc         E5 : Part-time enrollment for a charter (or university) s         E7 : Student living out-of-state and attending a Nevada         E8 : Student living in Nevada attending school out-of-state         P : Primary         St to partial                                                                                                    | editive year     list by school     list by year  23-24     23-24 AAHS     23-24 AAHS     23-24 ALT School     23-24 CMES     23-24 CMIS     23-24 CMIS     23-24 CMIS     23-24 CMIS     23-24 DNO     23-24 DNO     23-24 GES     23-24 DNO     23-24 GES     23-24 JHS     23-24 JHS     23-24 JHS     23-24 JHS     23-24 JHS     23-24 JHS     23-24 JHS     23-24 JHS     23-24 JHS     23-24 JHS     23-24 JHS     23-24 JHS     23-24 OUt of State     23-24 PHES                                                                                                    |
| School Month 1 v<br>Exclude Cross-Site Data<br>Generate Report Submit to Batch<br>Refresh Show top 50 v tasks submitted between 03/05/2024 in and 03/12/2024 in<br>Batch Queue List<br>Queued Time Report Title Status Download                                                                                                    | Ad Hoo Filter<br>Report Type<br>Summary Type<br>Format<br>District-Wide<br>Full Year<br>School Month<br>Exclude Cross<br>Refresh Show<br>Batch Queue L<br>Queued Time                                                 | I Special Ed Services      Summary      Track Summary      Track Summary      State Format(CSV)        Generate Report Submit to Batch      top 50     tasks submitted between 03/05/2024     and 03/12/2024     ist      Report Title      Status      Downlo                                                                                                    | 23-24 PWLMS     23-24 SES     23-24 ZCES     CTRL-dick or SHIFT-dick to select multiple                                                                                                    |

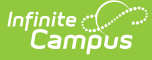

#### **Summary Report Logic**

- Attendance data for Elementary schools is calculated by whole day/half day.
  - Half day absence is subtracted if the amount of the absence is less than or equal to a Half Day Absence.
- Attendance data for Secondary schools is calculated based on the student's schedule.
- When the student's section is marked as cross-site and the Exclude Cross-Site Data checkbox is marked on the extract editor, the cross-site section enrollment does NOT count toward attendance.
- State Grade Levels must be mapped to grade levels used within the reporting calendar in order for data to properly report.
- A School Day in Session is defined as any day in which pupils enrolled in a school are scheduled to be engaged in registration, other instructional activities or testing during the required minimum period for each grade level or department. The following are the minimum daily periods for each grade, including recess and time between activities, but not including time allowed for lunch:
  - Kindergarten: 120 minutes
  - First and Second Grade: 240 minutes
  - Third through Sixth Grade: 300 minutes
  - Seventh through Twelfth Grade: 330 minutes
- For Summary Type of School Summary, if multiple calendars from the same school are selected and multiple tracks exist in this calendars, all tracks are aggregated by grade level into a single row. The Totals row is also aggregated into one row. Each calendar will likely have a different time frame due to how months are set up for the school.
- A record reports for the following PK SPED students:
  - If their Special Ed Status (Student Information > General > Enrollments > Special Ed Status) is 1 Receiving Services.
  - If their **Special Ed Status** is 0 or Null and their Special Ed Exit Date is within or greater than the **Month** selected on the extract editor.
- Students are counted positively if they have an Enrollment End Date equal to the Month End Date.
- When the Calendar Type (System Administration > Calendar > Type) is F Four Day Week, the first 80 instructional days report.

Users in multi-track schools are advised to generate the NV01 Monthly Enrollment and Attendance Summary Report using the Track Summary options as school months can be defined differently and the School Summary Type does not include date range fields.

### **Generate the Summary Report**

- 1. Select which Grade(s) to include within the report.
- 2. Select the **Start Statuses** to which you want to limit the report.
- 3. Select an **Enrollment Service Type**. Options include *P: Primary, S: Partial*, and *N: Special Ed Services*.
- 4. Select an Ad Hoc filter to limit the report results. Filters are created in the Filter Designer.

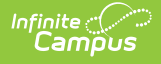

- 5. Select the Summary **Report Type**.
- Select the Track or School Summary Type. The Track Summary is used to report multi-track schools in separate records. The School Summary multi-track and regular schools in one report.
- 7. Select the **Format**. Options include the following:
  - $\circ~\mbox{CSV}$  Select this format for submission to the state.
  - **PDF** Select this format to review data prior to submission to the state.

HTML is not available for the Summary Report Type.

- Select the **District-Wide** checkbox to allow for District-Wide reporting. If the District-Wide checkbox is marked on the extract editor, all calendars report unless marked State Exclude. If this option is selected, you may also select the **School Year** for which you want to report.
- 9. Select one of the following options.
  - Full Year. When marked, the report uses the earliest date from the first school month as a start date and the latest date from last school month as an end date. If there are gaps in the selected school months, all data between the first date and the last date is still included.
  - **School Month**. A School Month is a defined date range within the school year. School months are defined on the School Months tab.
- The Exclude Cross-Site Data checkbox displays only if cross-site enrollment functionality is enabled at the district level. It defaults to checked. Cross-site section enrollment data is <u>not</u> included in the report when checked.
- 11. Select which calendar(s) to include within the report.
- 12. Select the **Generate Report** button. The report will appear in a separate window in the designated format.

Users have the option of submitting the report request to the batch queue by clicking **Submit to Batch** instead of **Generate Extract**. This process allows larger reports to generate in the background without disrupting the use of Campus. For more information about submitting a report to the batch queue, see the Batch Queue article.

#### **Summary Report Layout**

#### Summary Type: School

| Element | Description                                                                                                    | Location                                       |
|---------|----------------------------------------------------------------------------------------------------|------------------------------------------------|
| Grade   | The student's grade level.                                                                                                    | Student Information ><br>General > Enrollments |
|         | For Grade Level PK: PreKindergarten, only<br>enrollment records flagged for IEP are reported. All<br>other active enrollment records within the School | > Grade<br>Enrollment.grade                    |

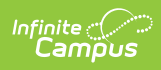

| Element                                | Rescription2 as well as UN (Ungraded).                                                                                                    | Location                                                                                                    |
|----------------------------------------|----------------------------------------------------------------------------------------------------|----------------------------------------------------------------------------------------------------|
|                                        | Alphanumeric, 2 characters                                                                                                    |                                                                                                    |
| Enrollment<br>at End of<br>Prior Month | A count of enrolled students by gender by grade<br>level.<br>State Grade Levels must be mapped to grade levels<br>in order for data to report properly. This number is<br>calculated by counting the number of students<br>enrolled at the end of the prior month by gender by<br>grade level.<br>Numeric | Student Information ><br>General > Enrollments<br>> Grade; Census ><br>People ><br>Demographics ><br>Gender                          |
| Enrollments<br>This Month              | Total number of new enrollment records in the<br>selected month. Calculated based on the number of<br>Start Statuses with a saved Start Status with<br>Standard Code of 01.<br>Numeric                                                                                                    | Student Information ><br>General > Enrollments<br>> Start Status                                                                     |
| Re-<br>enrollments<br>This Month       | Total number of re-enrollments in the selected<br>month by gender by grade.<br>Calculated based on the number of re-enrollment<br>records with a Start Date within the month reporting<br>period and a Start Status with a Standard Code of<br>02.<br>Numeric                                             | Student Information ><br>General > Enrollments<br>> Start Status                                                                     |
| Total<br>Enrollments<br>This Month     | Total number of enrollment records for the prior<br>month combined with the current month by gender<br>by grade.<br>Numeric                                                                                                    | Student Information ><br>General > Enrollments<br>> Start Date, Grade;<br>Census > People ><br>Demographics ><br>Gender              |
| Withdrawals<br>This Month              | Total number of enrollment withdrawals in reporting<br>month by grade by gender.<br>Students are NOT included in this field if they have<br>an Enrollment End Date equal to the Month End<br>Date.<br>Numeric                                                                                             | Student Information ><br>General > Enrollments<br>> End Status, End<br>Date, Grade; Census ><br>People ><br>Demographics ><br>Gender |
| Net<br>Enrollment<br>End of This       | Total number of enrollment records minus<br>withdrawals within the reporting month by gender<br>by grade.                                                                                                    | Student Information ><br>General > Enrollments<br>> End Status, End                                                                  |

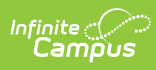

| Month<br>Element           | Students ARE counted in this field if they have an <b>Description</b> Enrollment End Date equal to the Month End Date.                                                                                                    | Date, Grade; Census ><br><b>Location</b><br>People >                                                        |
|----------------------------|----------------------------------------------------------------------------------------------------|----------------------------------------------------------------------------------------------------|
|                            | Numeric                                                                                                    | Demographics ><br>Gender                                                                                    |
| Total Days<br>Present      | <ul> <li>The total number of days students were present in school by grade.</li> <li>For middle school and high school students, the student's schedule is used to determine a day of attendance.</li> <li>If the student is marked absent, the periods are subtracted and the total absent percentage is compared against the calculated thresholds.</li> <li>If the student is scheduled in skinny periods, the period is only counted once.</li> <li>If the student drops a course and does not add a course within the School Month, that period is not counted in the student day.</li> <li>If the student drops a course and adds a course, the Start Date of the new course is used to determine if a student was in attendance or not in the School Month.</li> <li>Numeric</li> </ul> | Student Information ><br>General > Attendance;<br>Student Information ><br>General > Enrollments<br>> Grade |
| Total Days<br>Absent       | The total number of days students were marked<br>absent per grade.<br>Exempt absences are excluded from the calculation.<br>If the student is marked absent, the period is<br>subtracted and the remainder of the day is reported<br>as a decimal for Total Days Present. The difference<br>in percentage will then be the Total Days Absent.<br>If the student is scheduled in skinny periods, the<br>period is only counted once.<br>Numeric                                                                                                    | Student Information ><br>General > Attendance;<br>Student Information ><br>General > Enrollments<br>> Grade |
| Total Days<br>Not Enrolled | The total number of days students were not enrolled<br>during the School Month.<br>Numeric                                                                                                    | Student Information ><br>General > Enrollments<br>> Start Date                                              |
| Total Dave                 | The total number of membership days by grade                                                                                                    | NI/A                                                                                                    |

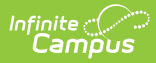

| Accounted | Rescription                                                                                                    | Location |
|-----------|----------------------------------------------------------------------------------------------------|----------|
| for       | Total Days Accounted For = Total Present Days +<br>Absent Days + Total Days Not Enrolled<br>Numeric                                                                                                    |          |
| ADA       | The total number of pupils attending a particular<br>school each day during a period of reporting divided<br>by the number of days the school is in session<br>during that period.<br>ADA = Days Present / Total Instructional Days in the<br>School Month<br>Numeric ####.## | N/A      |
| ADA Rate  | The ADA Rate by grade level.<br>ADA Rate = (Total Days Present / Total Present +<br>Total Absent) * 100<br>Numeric ####.##                                                                                                    | N/A      |

## **Summary Report Layout**

#### Summary Type: Track

| Element    | Description                                                                                   | Location                                                                                                    |
|------------|-----------------------------------------------------------------------------------------------|----------------------------------------------------------------------------------------------------|
| reportID   | Report ID<br>The school database identifier and track<br>number.                              | System Administration ><br>Calendar > Calendar ><br>Track<br>Calendar.track<br>School.schoolID (internal<br>DB identifier) |
| calTrack   | Calendar Track<br>A numeric character indicating the track in<br>which a student is enrolled. | System Administration ><br>Calendar > Track<br>Calendar.track                                                              |
| schoolName | The school name.                                                                              | School & District Settings >                                                                                               |

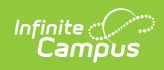

| Element        | Description                                                                                                    | Schools > School<br><b>Location</b><br>Information > Name                                                       |
|----------------|----------------------------------------------------------------------------------------------------|----------------------------------------------------------------------------------------------------|
|                |                                                                                                    | School.name                                                                                                    |
| schoolNumber   | The school number.                                                                                                    | School & District Settings ><br>Schools > School<br>Information > State School<br>Number<br>School.number       |
| schoolType     | <ul> <li>The type of school being reported.</li> <li>A: Alternative</li> <li>B: Homebound</li> <li>F: Four Day Week</li> <li>H: Homeschool</li> <li>I: Instructional</li> <li>O: Other</li> <li>R: Residential</li> <li>S: Summer School</li> <li>X: Outside District</li> </ul> | System Administration ><br>Calendar > Calendar ><br>Type<br>Calendar.type                                       |
| districtName   | The district name.                                                                                                    | School & District Settings ><br>District > District<br>Information > Name<br>District.name                      |
| districtNumber | The state district number.                                                                                                    | School & District Settings ><br>District > District<br>Information > Master<br>District Code<br>District.number |
| stateGrade     | The State Grade Level.                                                                                                    | System Administration ><br>Calendar > Calendar ><br>Grade Levels > State Grade<br>Level<br>Enrollment.grade     |
| schoolMonth    | The School Month number.                                                                                                    | System Administration ><br>Calendar > Calendar ><br>School Month > Name                                         |
| prevM          | Enrollments at End of Prior Month -<br>Male                                                                                                    | Student Information ><br>General > Enrollments >                                                                |

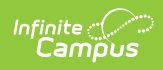

| Element | <b>Description</b> ber of male enrollments at the end of the previous school month.                                                                                    | <b>Cocdetion</b> ensus > People > Demographics > Gender                                                                                        |
|---------|----------------------------------------------------------------------------------------------------|----------------------------------------------------------------------------------------------------|
|         |                                                                                                    | Calculated, not dynamically stored                                                                                                    |
| prevF   | Enrollments at End of Prior Month -<br>Female<br>The total number of female enrollments at<br>the end of the previous school month.                                    | Student Information ><br>General > Enrollments ><br>Grade; Census > People ><br>Demographics > Gender<br>Calculated, not dynamically<br>stored |
| prevX   | Enrollments at End of Prior Month -<br>Non Binary<br>The total number of non binary enrollments<br>at the end of the previous school month.                            | Student Information ><br>General > Enrollments ><br>Grade; Census > People ><br>Demographics > Gender<br>Calculated, not dynamically<br>stored |
| thisM   | <b>Enrollments This Month - Male</b><br>The total number of male enrollments this<br>month.                                                                            | Student Information ><br>General > Enrollments ><br>Grade; Census > People ><br>Demographics > Gender<br>Calculated, not dynamically<br>stored |
| thisF   | <b>Enrollments This Month - Female</b><br>The total number of female enrollments this<br>month.                                                                        | Student Information ><br>General > Enrollments ><br>Grade; Census > People ><br>Demographics > Gender<br>Calculated, not dynamically<br>stored |
| thisX   | <b>Enrollments This Month - Non Binary</b><br>The total number of non binary enrollments<br>this month.                                                                | Student Information ><br>General > Enrollments ><br>Grade; Census > People ><br>Demographics > Gender<br>Calculated, not dynamically<br>stored |
| reM     | <b>Re-Enrollments This Month - Male</b><br>The total number of male re-enrollments<br>this month.<br>Re-enrollments are enrollments with the<br>enrollment code of R2. | Student Information ><br>General > Enrollments ><br>Grade; Census > People ><br>Demographics > Gender                                          |

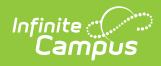

| Element | Description                                                                                                    | <b>Colcation</b> d, not dynamically                                                                                                    |
|---------|----------------------------------------------------------------------------------------------------|----------------------------------------------------------------------------------------------------|
|         |                                                                                                    | stored                                                                                                    |
| reF     | <b>Re-Enrollments This Month - Female</b><br>The total number of female re-enrollments<br>this month.<br>Re-enrollments are enrollments with the<br>enrollment code of R2.                    | Student Information ><br>General > Enrollments ><br>Grade; Census > People ><br>Demographics > Gender<br>Calculated, not dynamically<br>stored |
| reX     | <b>Re-Enrollments This Month - Non</b><br><b>Binary</b><br>The total number of non binary re-<br>enrollments this month.<br>Re-enrollments are enrollments with the<br>enrollment code of R2. | Student Information ><br>General > Enrollments ><br>Grade; Census > People ><br>Demographics > Gender<br>Calculated, not dynamically<br>stored |
| totM    | <b>Total Enrollments - Male</b><br>The total number of male enrollments.                                                                                                    | Student Information ><br>General > Enrollments ><br>Grade; Census > People ><br>Demographics > Gender<br>Calculated, not dynamically<br>stored |
| totF    | <b>Total Enrollments - Female</b><br>The total number of female enrollments.                                                                                                    | Student Information ><br>General > Enrollments ><br>Grade; Census > People ><br>Demographics > Gender<br>Calculated, not dynamically<br>stored |
| totX    | <b>Total Enrollments - Non Binary</b><br>The total number of non binary enrollments                                                                                                    | Student Information ><br>General > Enrollments ><br>Grade; Census > People ><br>Demographics > Gender<br>Calculated, not dynamically<br>stored |
| withM   | Withdraws This Month - Male<br>The total number of male eEnrollment<br>withdrawals this month.                                                                                                | Student Information ><br>General > Enrollments ><br>Grade; Census > People ><br>Demographics > Gender<br>Calculated, not dynamically<br>stored |

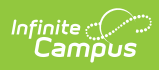

| with F<br>Element | Withdraws This Month - Female                                                                                  | Student Information ><br><b>Location</b><br>General > Enrollments >                                                                                  |
|-------------------|----------------------------------------------------------------------------------------------------|----------------------------------------------------------------------------------------------------|
|                   | withdrawals this month.                                                                                        | Grade; Census > People ><br>Demographics > Gender<br>Calculated, not dynamically<br>stored                                                           |
| withX             | Withdraws This Month - Non Binary<br>The total number of non binary eEnrollment<br>withdrawals this month.     | Student Information ><br>General > Enrollments ><br>Grade; Census > People ><br>Demographics > Gender<br>Calculated, not dynamically<br>stored       |
| netM              | Net Enrollment End of This Month -<br>Male<br>The net male enrollment at the end of this<br>month.             | Student Information ><br>General > Enrollments ><br>Grade; Census > People ><br>Demographics > Gender<br>Calculated, not dynamically<br>stored       |
| netF              | Net Enrollment End of This Month -<br>Female<br>The net female enrollment at the end of this<br>month.         | Student Information ><br>General > Enrollments ><br>Grade; Census > People ><br>Demographics > Gender<br>Calculated, not dynamically<br>stored       |
| netX              | Net Enrollment End of This Month -<br>Non Binary<br>The net non binary enrollment at the end of<br>this month. | Student Information ><br>General > Enrollments ><br>Grade; Census > People ><br>Demographics > Gender<br>Calculated, not dynamically<br>stored       |
| presentDays       | The count of Present Days for students enrolled during the date range.                                         | Student Information ><br>General > Attendance;<br>Student Information ><br>General > Enrollments ><br>Grade<br>Calculated, not dynamically<br>stored |
| absentDays        | The count of Absent Days for students enrolled during the date range.                                          | Student Information ><br>General > Attendance;                                                                                                    |

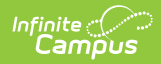

| Element         | Description                                                                                                    | Separal > Enrollments >                                                                                 |
|-----------------|----------------------------------------------------------------------------------------------------|----------------------------------------------------------------------------------------------------|
|                 |                                                                                                    | Grade<br>Calculated, not dynamically<br>stored                                                          |
| daysNotEnrolled | The count of Days Not Enrolled during the date range.                                                                                                    | Student Information ><br>General > Enrollments ><br>Start Date<br>Calculated, not dynamically<br>stored |
| totalDays       | The count of total number of days enrolled by students during the date range.                                                                                                    | N/A<br>Calculated, not dynamically<br>stored                                                            |
| ADA             | The total number of pupils attending a<br>particular school each day during a period<br>of reporting divided by the number of days<br>the school is in session during that period.<br>ADA = Days Present / Total Instructional<br>Days in the School Month | N/A                                                                                                    |
| ADArate         | The ADA Rate by grade level.<br>ADA Rate = (Total Days Present / Total<br>Present + Total Absent) * 100                                                                                                    | N/A                                                                                                    |

# **Detail Report**

The NV01 Monthly Enrollment and Attendance Detail Report displays student demographic, enrollment and attendance data within the designated School Month.

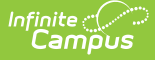

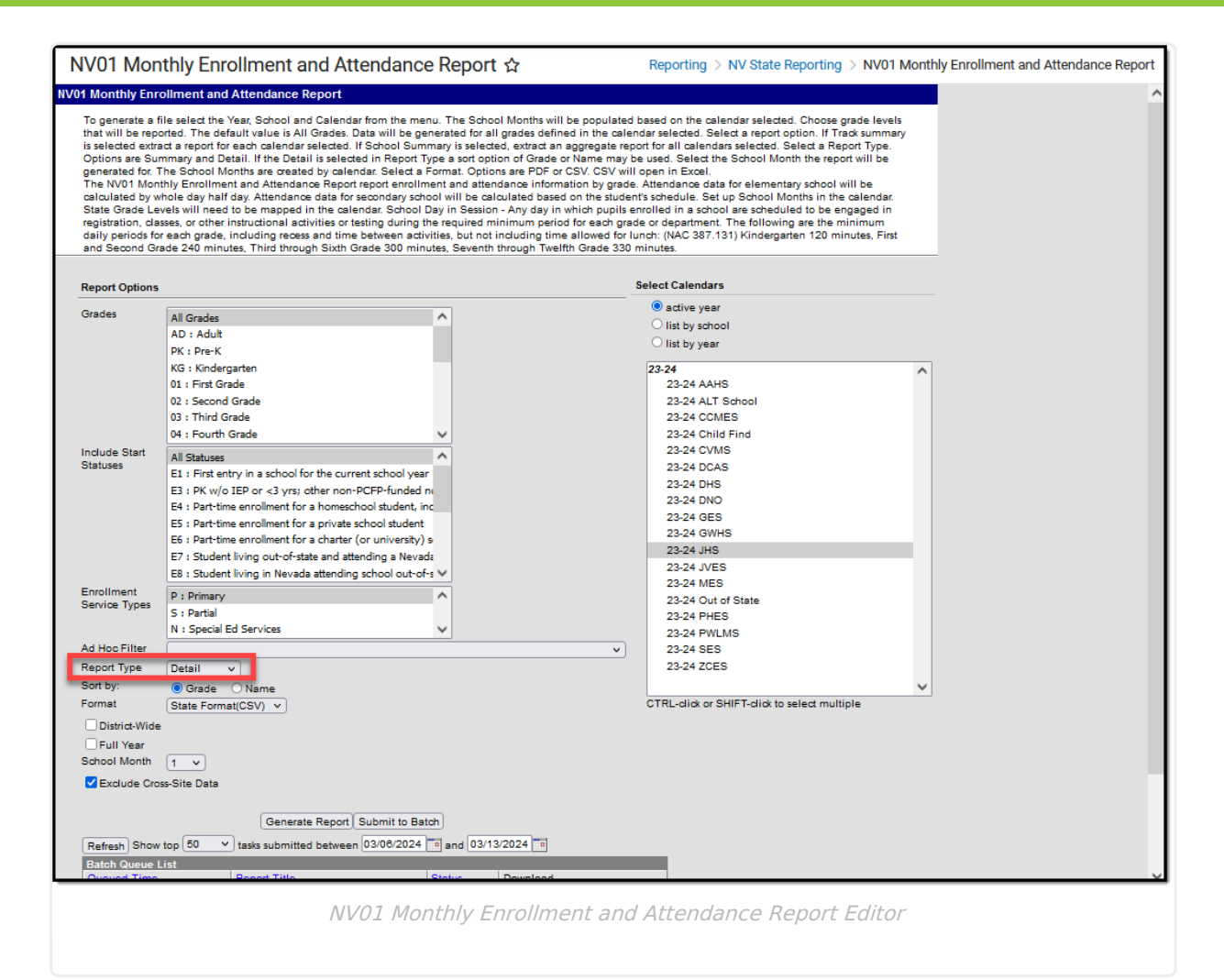

### **Detail Report Logic**

- For Elementary school calendars, attendance days are calculated using whole day/half day.
  - Half day absence is subtracted if the amount of the absence is less than or equal to a Half Day Absence.
- For Middle and High School calendars, the student's schedule is used to determine a day of attendance.
- When the student's section is marked as cross-site and the Exclude Cross-Site Data checkbox is marked on the extract editor, the cross-site section enrollment does NOT count toward attendance.
- State Grade Levels must be mapped to grade levels used within the reporting calendar in order for data to properly report.
- A School Day in Session is defined as any day in which pupils enrolled in a school are scheduled to be engaged in registration, other instructional activities or testing during the required minimum period for each grade level or department. The following are the minimum daily periods for each grade, including recess and time between activities, but not including time allowed for lunch:
  - Kindergarten: 120 minutes
  - First and Second Grade: 240
  - Third through Sixth Grade: 300 minutes
  - Seventh through Twelfth Grade: 330 minutes

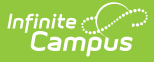

- A record reports for the following PK SPED students:
  - If their **Special Ed Status** (Student Information > General > Enrollments > Special Ed Status) is **1 Receiving Services**.
  - If their **Special Ed Status** is 0 or Null and their **Special Ed Exit Date** is equal to the **Snapshot Date** on the extract editor.
- When the Calendar Type (System Administration > Calendar > Type) is **F Four Day Week**, the first 80 instructional days report.

### **Generate the Detail Report**

- 1. Select which **Grade(s)** to include within the report.
- 2. Select the **Start Statuses** to which you want to limit the report.
- 3. Select an Ad Hoc filter to limit the report results. Filters are created in the Filter Designer.
- 4. Select an **Enrollment Service Type**. Options include *P: Primary, S: Partial*, and *N: Special Ed Services*.
- 5. Select the Detail **Report Type**.
- 6. Select the **Format**. Options include the following:
  - **CSV** Select this option for submission to the state.
  - **HTML** Select this option to debug or review data prior to submission to the state.

PDF is not available for the Detail Report Type.

- 7. Select one of the following options.
  - Full Year. When marked, the report uses the earliest date from the first school month as a start date and the latest date from last school month as an end date. If there are gaps in the selected school months, all data between the first date and the last date is still included.
  - **School Month**. A School Month is a defined date range within the school year. School months are defined on the School Months tab.
- The Exclude Cross-Site Data checkbox displays only if cross-site enrollment functionality is enabled at the district level. It defaults to checked. Cross-site section enrollment data is <u>not</u> included in the report when checked.
- 9. Select which calendar(s) to include within the report.
- 10. Select the **Generate Report** button. The report appears in a separate window in the designated format.

Users have the option of submitting the report request to the batch queue by clicking **Submit to Batch** instead of **Generate Extract**. This process allows larger reports to generate in the background without disrupting the use of Campus. For more information about submitting a report to the batch queue, see the Batch Queue article.

## **Detail Report Layout**

| Element   | Description                             | Location                     |
|-----------|-----------------------------------------|------------------------------|
| Report ID | The state-assigned identification code. | School & District Settings > |

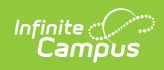

| Element            | Description                                                                                                    | Losialio Bchool Number                                                                                        |
|--------------------|----------------------------------------------------------------------------------------------------|----------------------------------------------------------------------------------------------------|
|                    |                                                                                                    | School.schoolID                                                                                               |
| Cal Track          | A numeric character indicating the track in which a student is enrolled.                                                                                                    | System Administration ><br>Calendar > Track                                                                   |
|                    | Numeric, 2 digits                                                                                                    | Calendar.track                                                                                                |
| School<br>Name     | The name of a school within a district.<br>Alphanumeric, 40 characters                                                                                                    | School & District Settings ><br>Schools > School Information<br>> Name<br>School.name                         |
| School<br>Number   | The school's identification number.<br>Numeric, 7 digits                                                                                                    | School & District Settings ><br>Schools > School Information<br>> State School Number<br>School.number        |
| School<br>Type     | <ul> <li>The type of school. Options include the following:</li> <li>A - Alternative</li> <li>B - Charter</li> <li>E - Elementary</li> <li>H - High School</li> <li>M - Middle School</li> </ul> Alphanumeric, 1 character | System Administration ><br>Resources > School > Type<br>School.type                                           |
| District<br>Name   | The name of the school district.<br>Alphanumeric, 40 characters                                                                                                    | School & District Settings ><br>District > District Information<br>> Name<br>District.name<br>District.name   |
| District<br>Number | The number assigned by a state to identify a school district.<br>Numeric, 9 digits                                                                                                    | School & District Settings ><br>District > District Information<br>> State District Number<br>District.number |
| State<br>Grade     | <ul> <li>The student's current grade level.</li> <li>Valid options include: <ul> <li>AD = Adult</li> <li>PK = Prekindergarten</li> <li>0K = Kindergarten</li> <li>01 = Grade 1</li> </ul> </li> </ul>                      | Student Information ><br>General > Enrollments ><br>Grade<br>Enrollment.grade                                 |

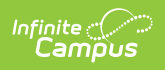

| Element                       | • 02 = Grade 2<br><b>Description</b><br>• 03 = Grade 3                                                                                                    | Location                                                                                                    |
|-------------------------------|----------------------------------------------------------------------------------------------------|----------------------------------------------------------------------------------------------------|
|                               | <ul> <li>04 = Grade 4</li> <li>05 = Grade 5</li> <li>06 = Grade 6</li> <li>07 = Grade 7</li> <li>08 = Grade 8</li> <li>09 = Grade 9</li> <li>10 = Grade 10</li> <li>11 = Grade 11</li> <li>12 = Grade 12</li> <li>UG = Ungraded</li> </ul>                                                   |                                                                                                    |
| Student ID                    | The student's unique district-assigned ID<br>number.<br>Numeric                                                                                                    | Census > People ><br>Demographics > Person<br>Identifiers > Student Number<br>Person.studentNumber                                                                                      |
| Last Name                     | The student's legal last name.<br>Alphanumeric, 30 characters                                                                                                    | Census > People ><br>Demographics > Person<br>Information > Last Name<br>Identity.lastName                                                                                              |
| First Name                    | The student's legal first name.<br>Alphanumeric, 30 characters                                                                                                    | Census > People ><br>Demographics > Person<br>Information > First Name<br>Identity.firstName                                                                                            |
| Enrollment<br>Start<br>Status | The student's state enrollment Start Status.<br>Numeric                                                                                                    | Student Information ><br>General > Enrollment > Start<br>Status<br>System Administration ><br>Custom ><br>Attribute/Dictionary ><br>Enrollment > Start Status<br>Enrollment.startStatus |
| Present<br>Days               | The total number of days students were present<br>in school by grade.<br>For Elementary school calendars, attendance<br>days are calculated using whole day/half day.<br>For Middle School and High School calendars,<br>the student's schedule is used to determine a<br>day of attendance. | Student Information ><br>General > Attendance;<br>Student Information ><br>General > EnrolIments ><br>Grade<br>Calculated, not dynamically<br>stored                                    |

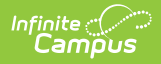

| Element              | <b>Description</b><br>If the student is marked absent, the period is                                                                                                    | Location                                                                |
|----------------------|----------------------------------------------------------------------------------------------------|-------------------------------------------------------------------------|
|                      | subtracted and the percentage of the remainder of the day as a decimal is reported.                                                                                                    |                                                                         |
|                      | If the student is scheduled in skinny periods, the period is only counted once.                                                                                                    |                                                                         |
|                      | If the student drops a course and does not add a course within the School Month, that period is not counted in the student day.                                                                                      |                                                                         |
|                      | If the student drops a course and adds a course,<br>the Start Date of the new course is used to<br>determine if a student was in attendance or not<br>in the School Month.                                           |                                                                         |
|                      | Numeric                                                                                                    |                                                                         |
| Absent<br>Days       | The total number of days students were marked absent per grade.                                                                                                    | Student Information ><br>General > Attendance;<br>Student Information > |
|                      | Exempt absences are excluded from the calculation.                                                                                                    | General > Enrollments ><br>Grade                                        |
|                      | If the student is marked absent, the period is<br>subtracted and the remainder of the day is<br>reported as a decimal for Total Days Present.<br>The difference in percentage will then be the<br>Total Days Absent. | Calculated, not dynamically<br>stored                                   |
|                      | If the student is scheduled in skinny periods, the period is only counted once.                                                                                                    |                                                                         |
|                      | Numeric                                                                                                    |                                                                         |
| Days Not<br>Enrolled | The number of days the student was not enrolled.                                                                                                    | Calculated, not dynamically stored                                      |
|                      | Numeric                                                                                                    | Calculated, not dynamically stored                                      |
| Total Days           | The total number of days accounted for.                                                                                                    | Calculated, not dynamically stored                                      |
|                      | Numeric                                                                                                    |                                                                         |
| ADA                  | The total number of pupils attending a particular<br>school each day during a period of reporting<br>divided by the number of days the school is in<br>session during that period.                                   | N/A                                                                     |

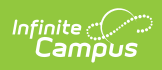

| Element | Rescription<br>Present / Total Instructional Days in                                                                                                    | Location                                                                                                    |
|---------|----------------------------------------------------------------------------------------------------|----------------------------------------------------------------------------------------------------|
|         | the School Month Numeric ####.##                                                                                                    |                                                                                                    |
| IEP     | The student's IEP as of the date range.<br>If the student had an active IEP at any point in<br>the date range, <b>Y</b> reports. Otherwise, this<br>column reports as null.<br>Alphanumeric, 1 character                                                                                                    | Student Information ><br>Special Ed > General ><br>Documents > IEP<br>Not dynamically stored                                                                                                    |
| EL      | The student's EL status on the 100th day of<br>instruction.<br>If the student's Program Status is EL and<br>Identified Date is prior to the 100th day of<br>instruction, this field reports <b>Y</b> .<br>If the student's Program Status is Exited EL and<br>Program Exit Date is before or on the 100th<br>instructional day, this field reports <b>Y</b> .<br>If the student is enrolled in a calendar with Type<br>= F, this field reports based on the 80th<br>instructional day.<br>If the student's Program Status contains a<br>standard code of Exited EL AND the Identified<br>Date is before school month end AND Exit Date<br>is after the school month end, then this field<br>reports <b>1</b> .<br>If no EL record exists, this column reports null.<br>Otherwise, <b>N</b> reports. | Student Information ><br>Program Participation ><br>English Learners (EL) ><br>Program Status; Identified<br>Date; Exit Date<br>Not dynamically stored                                                                                  |
| FRL     | <ul> <li>The student's Free/Reduced Lunch Status on the 100th day of instruction. This field reports the State Eligibility Code from the eligibility record that capture the 100th day of instruction.</li> <li>If there is no eligibility, this field reports as null.</li> <li>If the student is enrolled in a calendar with Type = F, this field reports based on the 80th instructional day.</li> <li>If a school is marked as CEP, all students report as FRL = Y in the report regardless of an active FRAM record.</li> <li>If a school is marked as Provision II, all students report as FRL = Y in the report regardless of an active FRAM record.</li> <li>This field reports Y if the school is neither</li> </ul>                                                                       | System Administration ><br>Resources > School><br>Provision > Select CEP<br>OR<br>System Administration ><br>Resources > School ><br>Provision > Provision II<br>OR<br>FRAM > Eligibility ><br>Eligibility > Start Date AND<br>End Date |

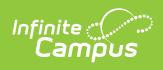

| Element           | CEP nor Provision II AND the student has a<br>Description<br>FRAM record with an Eligibility of Free or                                                                                                    | POSEligibility.stateCode                                                              |
|-------------------|----------------------------------------------------------------------------------------------------|---------------------------------------------------------------------------------------|
|                   | Reduced.<br>Alphanumeric, 1 character                                                                                                    |                                                                                       |
| Race<br>Ethnicity | <ul> <li>The student's primary race.</li> <li>A - Asian or Pacific Islander</li> <li>B - Black</li> <li>C - Caucasian</li> <li>H - Hispanic</li> <li>I - Native American</li> <li>M - Multiracial</li> <li>P - Native Hawaiian or Other Pacific Islander</li> <li>Numeric, 1 digit</li> </ul> | Census > People ><br>Demographics > State Race<br>Ethnicity<br>Identity.raceEthnicity |